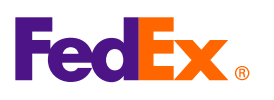

## It's easy to use Customs Al on fedex.com

For US inbound shipment only

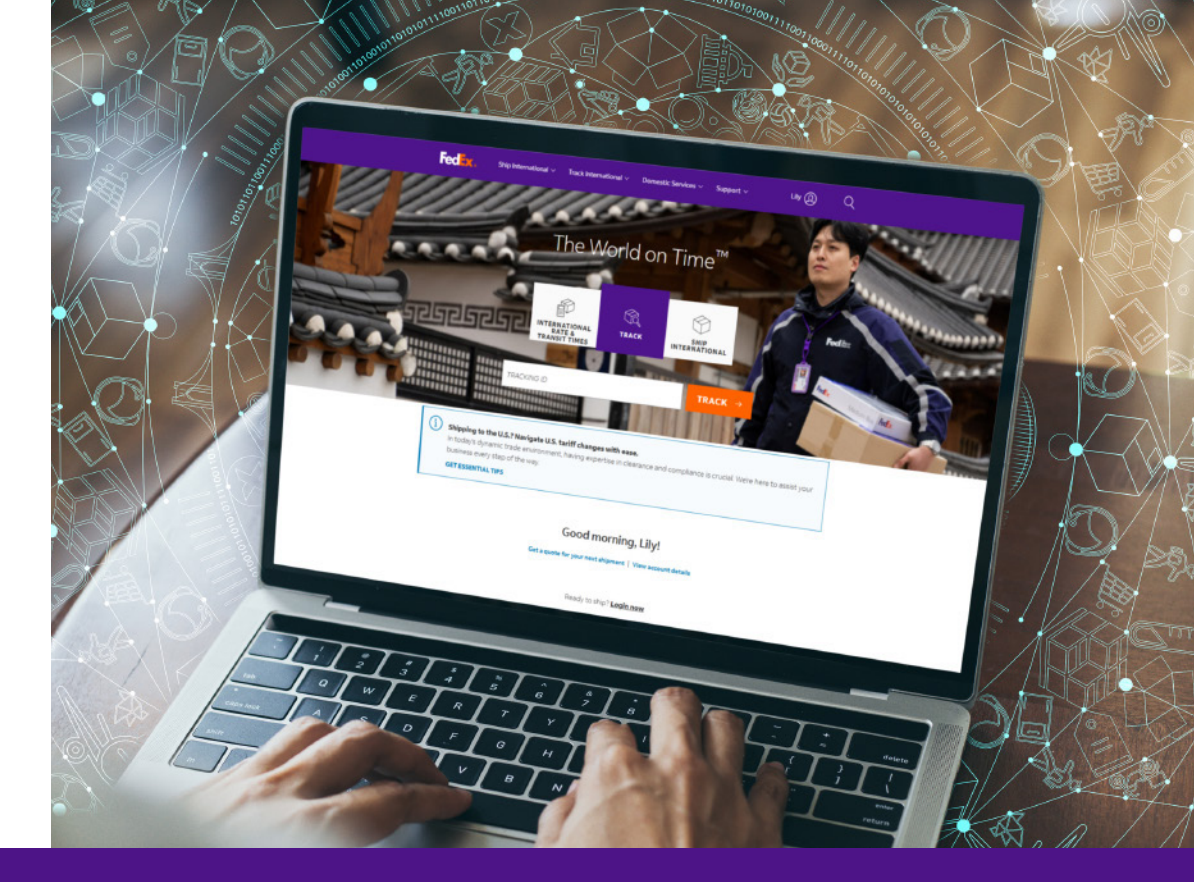

## **Customs AI Steps:**

| Ex Ship Manager Creates                                          |                                                                                      |                                                                                                    |                                                                                                    | ional 🗸                                                                                                    |                                                                                                    |                                                                                                    | Add commo                                                                                                    | dity item                                                                                                    |
|------------------------------------------------------------------|--------------------------------------------------------------------------------------|----------------------------------------------------------------------------------------------------|----------------------------------------------------------------------------------------------------|----------------------------------------------------------------------------------------------------|----------------------------------------------------------------------------------------------------|----------------------------------------------------------------------------------------------------|----------------------------------------------------------------------------------------------------|----------------------------------------------------------------------------------------------------|
|                                                                  | shipment                                                                             |                                                                                                    |                                                                                                    |                                                                                                    |                                                                                                    |                                                                                                    |                                                                                                    |                                                                                                    |
| *                                                                | Outbound shipment V                                                                  |                                                                                                    |                                                                                                    |                                                                                                    |                                                                                                    |                                                                                                    | Smarter, faster                                                                                                    | clearance                                                                                                    |
| REATE SHIPMENT                                                   | <ol> <li>You can only ship 1 pace</li> </ol>                                         | kage when shipping FedEx 10kg Box.                                                                                                    | BILL TRANSPORTATION COST TO*<br>My account                                                                                                    |                                                                                                    |                                                                                                    |                                                                                                    | Customs AI helps                                                                                                    | you create an accurate item description and                                                                                                    |
|                                                                  |                                                                                      |                                                                                                    | BILL DUTIES, TAXES AND FEES TO *<br>Recipient                                                                                                    |                                                                                                    |                                                                                                    |                                                                                                    | Harmonized code                                                                                                    | (ПЗ).                                                                                                    |
| ATCH SHIPPING                                                    |                                                                                      |                                                                                                    | FEDEX ACCOUNT NUMBER                                                                                                    |                                                                                                    |                                                                                                    | Email outbound shipment label ⑦                                                                                                    | ( 🛠 AUTO-FI                                                                                                    | LL WITH AI                                                                                                    |
|                                                                  | ⊘ Package contents                                                                   |                                                                                                    | 609755466                                                                                                    |                                                                                                    |                                                                                                    | Include a return label ⑦                                                                                                    |                                                                                                    |                                                                                                    |
|                                                                  | Items     Documents                                                                  |                                                                                                    | custous usur                                                                                                    |                                                                                                    |                                                                                                    |                                                                                                    | ① Quickly fill in the second second secon | e item description and select the correct HS                                                                                                    |
| COMMERCE                                                         | beschiption inscore                                                                  |                                                                                                    |                                                                                                    |                                                                                                    |                                                                                                    |                                                                                                    | ITEM DESCRIPTION /                                                                                                    |                                                                                                    |
| CKUPS V                                                          |                                                                                      | (1)                                                                                                    |                                                                                                    |                                                                                                    | $\odot$                                                                                                    | Pickup/drop-off                                                                                                    | TIEM DESCRIPTION (I                                                                                                    | NENGLISH) *                                                                                                    |
|                                                                  | NO                                                                                   | items yet denned. Please and at least one item.                                                                                                    |                                                                                                    |                                                                                                    |                                                                                                    |                                                                                                    |                                                                                                    |                                                                                                    |
| IDRESS BOOK                                                      | ADD NEW ITEM LOAD ITEM PR                                                            | OFILE                                                                                                    |                                                                                                    | 9                                                                                                    | • P                                                                                                    | ICKUP/DROP-OFF*                                                                                                    |                                                                                                    |                                                                                                    |
| IPMENT PROFILES                                                  | SHIPMENT PURPOSE*                                                                    |                                                                                                    | ~                                                                                                    | AGE OP1                                                                                                    | IONS                                                                                                    |                                                                                                    |                                                                                                    |                                                                                                    |
|                                                                  | Commercial                                                                           | -" ti ti ti ("                                                                                                    |                                                                                                    |                                                                                                    |                                                                                                    |                                                                                                    |                                                                                                    |                                                                                                    |
|                                                                  | ckage content                                                                        | s" section, select "ite                                                                                                    | ems" – "ADD NEW ITEM".                                                                                                    | 2                                                                                                    | Click "                                                                                                    | AUTO-FILL WITH AI".                                                                                                    |                                                                                                    |                                                                                                    |
| 10                                                               |                                                                                      |                                                                                                    |                                                                                                    |                                                                                                    |                                                                                                    |                                                                                                    |                                                                                                    |                                                                                                    |
|                                                                  |                                                                                      |                                                                                                    |                                                                                                    |                                                                                                    |                                                                                                    |                                                                                                    |                                                                                                    |                                                                                                    |
|                                                                  |                                                                                      |                                                                                                    |                                                                                                    |                                                                                                    |                                                                                                    | 5 Total 00 10 100                                                                                                    |                                                                                                    | cotton, polyester, etc.)?                                                                                                    |
|                                                                  |                                                                                      | Services 🗸 Support 🗸                                                                                                    | ← Customs Al                                                                                                    | ×                                                                                                    |                                                                                                    | Billing details                                                                                                    | •                                                                                                    |                                                                                                    |
|                                                                  |                                                                                      |                                                                                                    |                                                                                                    | hen shipping                                                                                                    | FedEx 10kg Box.                                                                                                    | BILL TRANSPORTATION<br>My account                                                                                                    | NCOST TO*                                                                                                    | 100                                                                                                    |
|                                                                  |                                                                                      |                                                                                                    | Customs Al uses artificial intelligence to suggest Harmonized<br>You are interacting with artificial intelligence to generate HS (                                                                                                    | Codes, not a FedEx                                                                                                    |                                                                                                    | ORL DUTTES, TAXES AN                                                                                                    | IO FEES TO *                                                                                                    |                                                                                                    |
|                                                                  |                                                                                      | Pickup/drop-off                                                                                                    | artificial intelligence.                                                                                                    | to interacting with                                                                                                    |                                                                                                    | FEDEX ACCOUNT NUM                                                                                                    | ute .                                                                                                    | Are there any specific features (e.g., long sleeves, short sleeves, thermal, etc.)?                                                                                                    |
|                                                                  | Tarres I.a.                                                                          | a complete and                                                                                                    | I'm here to help! Could you start by providing a                                                                                                    |                                                                                                    |                                                                                                    | 609755466                                                                                                    |                                                                                                    |                                                                                                    |
|                                                                  | kg ∨ i                                                                               | PICKUP/DROP-OFF *                                                                                                    | description of the item you'd like to ship?                                                                                                    |                                                                                                    |                                                                                                    |                                                                                                    |                                                                                                    | shor                                                                                                    |
|                                                                  | ADD PACKAGE OPTIONS                                                                  |                                                                                                    | 1                                                                                                    | T-chirt                                                                                                    | TITY WEIGHT                                                                                                    | CUSTOMS VALUE Add shipment                                                                                                    | notifications ()                                                                                                    |                                                                                                    |
|                                                                  |                                                                                      | Billing details                                                                                                    |                                                                                                    |                                                                                                    | Okg                                                                                                    | SGD0.00                                                                                                    |                                                                                                    | Based on the information provided, here is an<br>enhanced item description:                                                                                                    |
| dEx 10kg Box.                                                    |                                                                                      | BILL TRANSPORTATION COST TO*                                                                                                    | Could you please provide more details about the                                                                                                    | id in red.                                                                                                    |                                                                                                    |                                                                                                    |                                                                                                    |                                                                                                    |
|                                                                  |                                                                                      | BILL DUTIES, TAXES AND FEES TO *                                                                                                    | T-shirt? Specifically, I need to know:                                                                                                    | value: SGD0.                                                                                                    | 0                                                                                                    |                                                                                                    |                                                                                                    | ITEM DESCRIPTION:<br>women's 100% cotton short sleeve T-shirt                                                                                                    |
|                                                                  |                                                                                      | Recipient                                                                                                    | is it for men, women, boys, or ginsr                                                                                                    |                                                                                                    |                                                                                                    |                                                                                                    | ſ                                                                                                    |                                                                                                    |
|                                                                  |                                                                                      | 609755466                                                                                                    | 1                                                                                                    | women                                                                                                    |                                                                                                    |                                                                                                    |                                                                                                    | APPLY DESCRIPTION                                                                                                    |
|                                                                  |                                                                                      |                                                                                                    | 1                                                                                                    |                                                                                                    | Custor                                                                                                    | ng Alwill propose ap ite                                                                                                    |                                                                                                    |                                                                                                    |
| Start t                                                          | he conversatio                                                                       | on with Customs AI h                                                                                                    | y describing your goods                                                                                                    | (4)                                                                                                    | click "                                                                                                    | DDI V DESCRIPTION"                                                                                                    | or "SKID" to in                                                                                                    |                                                                                                    |
|                                                                  |                                                                                      |                                                                                                    | y describing your goods.                                                                                                    |                                                                                                    |                                                                                                    | APPLT DESCRIPTION                                                                                                    |                                                                                                    | put your own.                                                                                                    |
|                                                                  |                                                                                      |                                                                                                    | 1                                                                                                    |                                                                                                    |                                                                                                    |                                                                                                    |                                                                                                    |                                                                                                    |
|                                                                  |                                                                                      |                                                                                                    |                                                                                                    |                                                                                                    |                                                                                                    |                                                                                                    |                                                                                                    |                                                                                                    |
|                                                                  |                                                                                      |                                                                                                    |                                                                                                    |                                                                                                    |                                                                                                    |                                                                                                    |                                                                                                    |                                                                                                    |
|                                                                  | ADD PACKAGE OPTION                                                                   |                                                                                                    | help you determine the applicable HTS codes for a                                                                                                    |                                                                                                    |                                                                                                    | epapaged to file the entry, not Customs Al, to determine                                                                                                    |                                                                                                    | Add commodity item                                                                                                    |
|                                                                  | ADD PACKAGE OPTIONS                                                                  | Billing details                                                                                                    | help you determine the applicable HTS codes for a<br>shipment, it is ultimately the responsibility of the<br>importer, licensed Customhouse broker or other ag                                                                                                    | gent Pickund                                                                                                    | kanvaff                                                                                                    | engaged to file the entry, not Customs AI, to determine<br>the applicable HTS codes and provide them to the<br>customs authorities.                                                                                                    |                                                                                                    | Add commodity item                                                                                                    |
|                                                                  | ADD PACKAGE OPTIONS                                                                  | <ul> <li>Billing details</li> </ul>                                                                                                    | help you determine the applicable HTS codes for a<br>shipment, it is ultimately the responsibility of the<br>importer, iconsed Customhouse broker or other ag<br>engaged to file the entry, and Custom A/L to deter<br>the applicable HTS codes and provide them to the<br>the applicable HTS codes and provide them to the<br>the applicable HTS codes and provide them to the<br>the applicable HTS codes and provide them to the<br>the applicable HTS codes and provide them to the<br>the applicable HTS codes and provide them to the<br>the specific the specific terms of the specific terms of the specific terms of the specific terms of the specific terms of the specific terms of the specific terms of terms of term                                                                                                    | gent 💮 Pickup/                                                                                                    | Irop-off                                                                                                    | engaged to file the entry, not Customs AL to determine<br>the applicable HTS codes and provide them to the<br>customs authorities.                                                                                                    |                                                                                                    | Add commodity item<br>ල් auto fill details with                                                                                                    |
| oing FedEx 10kg Box.                                             | ADD PACKAGE OPTIONS                                                                  | Billing details      Billing contaction cost to * My account                                                                                                    | help you determine the applicable HTS codes for a<br>shipment, it is ultimately the responsibility of the<br>importer, licensed Customhouse broker or other ag<br>engaged to file the entry, not Customs AL to deter<br>the applicable HTS codes and provide them to the<br>customs authorities.                                                                                                    | rgent Ø. Pickup,                                                                                                    | hop-off                                                                                                    | engaged to fit the entry, not Cuttern A, to detarmine<br>the applicable HT codes and provide them to the<br>cuttoms authorities.<br>E109.10.00.A9 CT<br>T-SHIRTS, SINGLETS, TANK TOPS AND SIMLAR                                                                                                    |                                                                                                    | Add commodity item                                                                                                    |
| oing FedEx 10kg Box.                                             | ADD PACKAGE OPTION                                                                   | Billing details     Billing control     My account     Bill TRANSPORTATION COST IO 1     My account     Bill contest TAXES ANOTEST TO 1     Recipient                                                                                                    | help you determine the applicable HTS codes for a<br>shipment, it is ultimately the responsibility of the<br>importer, licensed Customhouse broker or other a<br>engaged to file the entry, not Customs AI, to detern<br>the applicable HTS codes and provide them to the<br>customs authorities.                                                                                                    | ogent () Pickupi<br>I Pickupi<br>• Pickupi                                                                                                    | kop-off<br>e-orr+                                                                                                    | engaged to fit the entry, not Cuttern A, to detarrise<br>the against eff. Code and provide them to the<br>cuttoms adductibles.<br>C10910.00.40 CT<br>T-SHIRTS, SINGLETS, TANK TOPS AND SIMLAR<br>GARMENTS, KNITTED OR CROCHETED:<br>. Of crotion:                                                                                                    |                                                                                                    | Add commodity item<br>(2) Auto fill details with<br>mekersonrowandellage<br>weiner's 100% cotton short skeve T-shirt                                                                                                    |
| ping FedEx 10kg Box.                                             | ADD PACKAGE OPTIONS                                                                  | Billing details     Exit Transformation cost to *     My account     Mat. STRES TAKES AND FRESTO *     Recipient     TISICK ACCOUNT NUMBER     TODS STRESS                                                                                                    | help you determine the applicable HTS codes for a<br>shipment, it is ultimately the responsibility of the<br>importer, licensed Customhouse broker or other a<br>engaged to file the entry, not Customs Al, to deten<br>the applicable HTS codes and provide them to the<br>customs authorities.                                                                                                    | Gent O Pickupi                                                                                                    | kap-off<br>P-OFF-                                                                                                    | engaged to fit the entry, not CLATERS At the detarmine<br>the additude HT codes and provide them to the<br>catomic additivities.<br>E109.10.00.40 CT<br>T-SHIRTS, SINCLETS, TANK TOPS AND SIMILAR<br>GARMENTS, KAITTED OR CROCHETED:<br>O Crootion:<br>• Of cotion:<br>• Women's or girls':<br>• Other:                                                                                                    |                                                                                                    | Add commodity item                                                                                                    |
| olng FedEx 10kg Box.                                             | ADD PACKAGE OPTIONS                                                                  | Billing details     HAL TRANSFORMED NOT TO*     My account     Recipient     PEDEX account reason     Recipient     EDEX account reason     S.007255466                                                                                                    | help you determine the applicable HTS codes for a<br>shipment, it is ultimately the responsibility of the<br>importer, loansed Customhouse broker or other a<br>engaged to file the entry, not Customs Al, to deten<br>the applicable HTS codes and provide them to the<br>customs authorities.                                                                                                    | AR Billing A                                                                                                    | kop-off o cer+ stalls reacon costro- stalls                                                                                                    | engaget to fit the entry, not CLATERS ALL to determine<br>caterina additional efficiency of the entry of the entry<br>caterina additional efficiency of the entry of the entry<br>caterina additional efficiency of the entry of the entry<br>caterina efficiency of the entry of the entry of the<br>entry of the entry of the entry of the entry of the<br>entry of the entry of the entry of the entry of the<br>entry of the entry of the entry of the entry of the<br>entry of the entry of the entry of the entry of the<br>entry of the entry of the entry of the entry of the<br>entry of the entry of the entry of the entry of the entry of the<br>entry of the entry of the entry of the entry of the entry of the<br>entry of the entry of the entry of the entry of the entry of the entry of the<br>entry of the entry of the entry of the entry of the entry of the<br>entry of the entry of the entry of the entry of the entry of the<br>entry of the entry of the entry of the entry of the entry of the<br>entry of the entry of the entry of the entry of the entry of the entry of the<br>entry of the entry of the entry of the entry of the entry of the entry of the<br>entry of the entry of the entry of the entry of the entry of the entry of the entry of the entry of the<br>entry of the entry of the                                                                                                    |                                                                                                    | Add commodity item  C AUTO FILL DETAILS WITH  meroscontrol moduluse)  www.meri's 100% cotton short sleeve T-shirt  Enter the Item's HS code or relevant keywords to find the classification.  www.meroscose  Copys.10.04.0  Q                                                                                                    |
| ang FedEx 10kg Box.                                              | ADD PACKAGE OPTIONS                                                                  | Billing details      Rit TRANSFORMENTION CONT TO *      My account      Recipient      TEDEX ACCOUNT NUMBER      CONTESTANCE      Add shipmonys notifications (0)                                                                                                    | help you determine the applicable HTS codes for a<br>shipment, it is uitimately the responsibility of the<br>importer, loansed customhouse broker or other a<br>engaged to file the entry, not Customa AL to deter<br>the applicable HTS codes and provide them to the<br>customs authorities.<br>6109.10.00.40 <sup>[2]</sup><br>T-SHIRTS, SINGLETS, TANK TOPS AND SIMILI<br>GARMENTS, KNITTED OR CROCHETED:<br>• Of cotton:<br>• Vomen's or girls:                                                                                                    | AR MARCONTRACTOR                                                                                                    | kop-off<br>+ ors -<br>-talls<br>ats1A00 rtcs to -<br>ats1A00 rtcs to -<br>ats1A00 rtcs to -                                                                                                    | engaget to fit the entry, not Cuttern A, to detarmise<br>decision adducted ET Code and provide them to the<br>cuttom adducted.                                                                                                    |                                                                                                    | Add commodity item                                                                                                    |
| ang FedEx 10kg Box.                                              | ADD PACKAGE OPTIONS                                                                  | Billing details     But mansmortation cost too*     My account     But outres have anothers too*     Recipient     stops account number     609755466     Add shipment notifications ()                                                                                                    | help you determine the applicable HTS codes for a<br>shipment, it is ultimately the responsibility of the<br>importer, loansed Customhouse broker or other a<br>engaged to file the entry, not Customa AL to deter<br>the applicable HTS codes and provide them to the<br>customs authorities.<br>6109.10.00.40 C<br>T-SHIRTS, SINGLETS, TANK TOPS AND SIMIL<br>GARMENTS, NITED OR CROCHETED:<br>9 Of cottom:<br>9 Women's or girls:<br>9 Other:<br>9 T-shirts;                                                                                                    | a igent imme Pickup/<br>b Pickup/<br>AR @ Biling of<br>My account of<br>My account of the pickup/<br>My account of the pickup/<br>My account                                                                                                    | Inspecifi<br>en arr -<br>stalia<br>attacket rest<br>en konsten<br>i                                                                                                    | engaget to fit the entry, not Cuttern A, to detarmise<br>decision adducted ET Code and provide them to the<br>cuttom adduct less.<br>ELECTION CODE TO<br>ELECTION CODE AND SIMULAR<br>CARMENTS, KINGLETS, TANK TOPS AND SIMULAR<br>CARMENTS, KINGLETS, TANK TOPS AND SIMULAR<br>CARMENTS, VINTER OR CROCHETED:<br>• Of cottom<br>• Vomen's or girls:<br>• Other<br>• Vomen's (339)<br>Example: 100% cotton knitted women's T-shirt.                                                                                                    | Apply code                                                                                                    | Add commodity item                                                                                                    |
| ping FedEx 10kg Box.                                             | ADD PACKAGE OPTIONS<br>WEIGHT CUSTOMS VALUE<br>Olig SGD0.00 :                        | Billing details URL TRANSPORTATION COST TO * My account URL OUTES TAXAS AND FEESTO * Recipient FEDOR ACCOUNT NUMBER 6007555465: Add shipment notifications ()                                                                                                    | help you determine the applicable HTS codes for a shipment, it is ultimately the responsibility of the impaged to file the entry, not Customs authorities.<br>6109.10.00.40 C<br>T-SHIRTS, SINGLETS, TANK TOPS AND SIMIL GARMENTS, KNITTED OR CROCHETED:<br>9 Grouts:<br>9 Grouts:<br>9 Women's or girls:<br>9 Women's or girls:<br>9 Women's (339)                                                                                                    | A regent<br>in Pickupy<br>AR<br>AR<br>AR<br>AR<br>AR<br>A<br>A<br>A<br>A<br>A<br>A<br>A<br>A<br>A<br>A<br>A<br>A<br>A                                                                                                    | Integrand for the second second                                                                                                    | engaged to fit the entry, not CLATHER AL to determine<br>the addicated HT COARD and provide them to the<br>customs adductibles.                                                                                                    | Apply code                                                                                                    | Add commodity item  Add commodity item   Add commodity item                                                                                                    |
| oping FedEx 10kg Box.<br>Hane quartity v<br>1 pieces c           | ADD PACKAGE OPTIONS<br>WEIGHT CUSTOMS VALUE                                          | Billing details Billing details Billing detai | help you determine the applicable HTS codes for a<br>shapment, it is ultimately the responsibility of the<br>importer, iconsed Customhouse broker or other of<br>engaged to file the entry, not Customs Al, to deter<br>the applicable HTS codes and provide them to the<br>customs authorities.<br><b>G109.10.00.40</b> (2)<br><b>T-SHIRTS, SINGLETS, TANK TOPS AND SIMIL<br/>GARMENTS, KNITTED OR CROCHETED:</b><br><b>0 Yourners or grists</b><br><b>0 Yourners</b><br><b>1 T-Shirts:</b><br><b>0 Women's (339)</b><br>Example: 100% cotton knitted women's T-shi                                                                                                    | A Gent<br>A Pickup A<br>A Pickup A                                                                                                    | kep-off e off * care statis care extension extension ext                                                                                                    | engaget to fit the entry, not Cuttern A, to determine<br>caterna subserbles.<br>CIDELOCORD CP<br>T-SHIRTS, SINGLETS, TANK TOPS AND SIMLAR<br>CARMENTS, KNITTED OR CROCHETED:<br>• Of cottor:<br>• Of cottor:<br>• Of mems:<br>• Uneners:<br>• Summer's (339)<br>Example: 100% cotton knitted women's T-shirt.                                                                                                    | Apply code                                                                                                    | Add commodity item     Add commodity item                                                                                                    |
| oping FedEx 10kg Box.<br>MADE GUANTITY V<br>3 pieces 0           | ADD PACKAGE OPTIONS                                                                  | Billing details Rel FRANSHORTZHON CONT TO* My account Rel COURT STATISAND FRESTO * Recipient PRESE Account Number CO9755466 Add sNipment notifications ()                                                                                                    | help you determine the applicable HTS codes for a shipment, it is ultimately the responsibility of the importe, icensed costanthouse broker or other a engaged to file the entry, not Custama AL to deter the applicable HTS codes and provide them to the custams authorities.<br>6109.10.00.40 C<br>T-SHIRTS, SINGLETS, TANK TOPS AND SIMIL GARMENTS, KNITTED OR CROCHETED:<br>0 foctom:<br>0 Gentom:<br>0 Gentom: | A Gent<br>A Pickup<br>A Pickup                                                                                                    | Inspected<br>statistics<br>statistics<br>sectors<br>sectors<br>resources<br>resources<br>re | engagete fut he ertry, not CATHER A, the determined<br>actions adductlise:<br>CIDILLOLOGIC<br>T-SHERTS, SINGLETS, TANK TOPS AND SIMLAR<br>CATHERING STATES<br>- CO-COLOR:<br>- O-COLOR:<br>- O                                                                                                    | Apply code                                                                                                    | Add commodity item  Add commodity item  Add commodity item  Book and the classification  Book add the classification  Book add the c |
| Nping FedEx 10kg Box.<br>MADS QUANTITY V<br>S pieces 0<br>100.00 | ADD PACKAGE OPTIONS                                                                  | Billing details     Rel YRANSKKITCH CONTON     My account     Recipient     PECK ACCOUNT WARKER     609755466      Add shipment notifications ()                                                                                                    | help you determine the applicable HTS codes for a<br>shipment, it is uitimately the responsibility of the<br>impact to File the entry, not Customs & U of deter<br>the applicable HTS codes and provide them to the<br>customs authorities.<br>5109.10.00.40 C<br>T-SHIRTS, SINGLETS, TANK TOPS AND SIMIL<br>GARMENTS, KNITTED OR CROCHETED:<br>0. Of cotton:<br>0. Other:<br>0. Women's or girls:<br>0. Other:<br>0. Women's (339)<br>Example: 100% cotton knitted women's T-shi                                                                                                    | Aligent<br>Immine<br>AR<br>AR<br>AR<br>And only<br>Nirt.                                                                                                    | Inspired<br>and a sector of the sector of the                                                                                                    | engagete fut he ertry, not CATHER A. It is determined<br>actions adducted it.<br><b>CIDELOLOG C</b><br><b>TASHERTS, SINGLETS, TANK TOPS AND SIMLAR<br/>CATHERTS, SINGLETS, TANK TOPS AND SIMLAR<br/>CATHERTS, SINGLETS, TANK TOPS AND SIMLAR<br/>CATHERTS, SINGLETS, TANK TOPS AND SIMLAR<br/><b>CONTENT</b><br/><b>CONTENT</b><br/><b>CONTENT</b><br/><b>CONTENT</b><br/><b>CONTENS</b><br/><b>CONTENS</b><br/><b>CONTEN</b></b> | Apply code                                                                                                    | Add commodity item  Add commodity item  Add commodity item  Book add commodity item  Book add commodity item  Book add add add add add add add add add ad                                                                                                    |
| ping FedEx 10kg Box.<br>MADE QUANTITY 1<br>B pieces 0<br>D0.00   | ADD PACRAGE OFFICHE<br>WEDGHT CUSTOMS VALUE<br>Okg SGD0.00 : B                       | Billing details  RELINATION CONTROL  RELINATION CONTROL  Recipient  Biscracount number  600755466  Add shipment outifications ()  oposse a HS code, Click                                                                                                    | help you determine the applicable HTS codes for a shipment, it is uitimately the responsibility of the imports, i consequence documonuse broker or other a engaged to file the entry, not Customs & U determ the customs authorities.<br>6.109.10.00.40 (?)<br>T-SHIRTS, SINGLETS, TANK TOPS AND SIMIL GARMENTS, NINTED OR CROCHETED:<br>0. Of cotton:<br>0. Women's or girls:<br>0. Other:<br>1. Women's (339)<br>Example: 100% cotton knitted women's T-shiption (2000)<br>(* APPLY CODE (2000)                                                                                                    | Alexandread and a second and a second and a second and a second and a second and a second and a second and a second and a second a second                                                                                                    | responding<br>e out = -<br>etails<br>extenses<br>envection of the atloses (1)<br>envection of the atloses (1)<br>Once you                                                                                                    | engaget of the entry, not Cuttern A, to determine<br>colored and end of order them to the<br>colored and end of order them to the<br>colored and the entry of the<br>colored and the entry of the<br>entry of the entry of the<br>entry of the entry of the entry of the<br>entry of the entry of the entry of the<br>entry of the entry of the entry of the<br>entry of the entry of the entry of the<br>entry of the entry of the entry of the<br>entry of the entry of the entry of the<br>entry of the entry of the entry of the<br>entry of the entry of the entry of the<br>entry of the entry of the entry of the<br>entry of the entry of the entry of the<br>entry of the entry of the entry of the<br>entry of the entry of the entry of the entry of the<br>entry of the entry of the entry of the entry of the<br>entry of the entry of the entry of the entry of the<br>entry of the entry of the entry of the entry of the<br>entry of the entry of the entry of the entry of the entry of the<br>entry of the entry of the entry of the entry of the entry of the<br>entry of the entry of the entry of the entry of the entry of the<br>entry of the entry of the entry of the entry of the entry of the entry of the entry of the<br>entry of the entry of the entry of the entry of the entry of the entry of the entry of the entry of the<br>entry of the entry of the entry                                                                                                    | Apply code                                                                                                    | Add commodity item    Add commodity item                                                                                                    |
| ANDE QUANTITY 1<br>1 pieces 0<br>Custom<br>Continue              | WEIGHT CUSTOMS VALUE<br>ONG SGD0.00 I B<br>Ins Al will also pr<br>Je or click the su | Billing details HL TRANSPORTED COST TO* My account Recipient Recipient Re                                                                                                    | help you determine the applicable HTS codes for a<br>shipment, it is uitimately the responsibility of the<br>impaged to file the entry, not Customs AL to deter<br>the applicable HTS codes and provide them to the<br>customs authorities.                                                                                                    | Algent<br>Algent<br>Minine<br>Algent<br>Algent<br>Minine<br>Algent<br>Minine<br>Minine | rege off<br>e of r -<br>stals<br>resources for<br>resources<br>resources<br>re | engaget of the entry, not Cuttom A, the determine<br>caternia addinated IFC codes and provide them to the<br>caternia addinated IFC codes and provide them to the<br>caternia addinated IFC codes and provide them to the<br>IFC codes of the IFC code and IFC codes and IFC codes and I                                                                                                    | Apply code<br>ESCRIPTION" a<br>e populated in t                                                                                                    | Add commodity item                                                                                                    |